## MỘT SỐ LƯU Ý KHI SỬ DỤNG MS PROJECT 2007 TRONG LẬP TIẾN ĐỘ VÀ QUẢN LÝ DỤ ÁN XÂY DỰNG

Trần Trung Kiên <sup>1</sup> & Mai Xuân Việt <sup>2</sup> & Trương Đình Nhật <sup>3</sup>

<sup>1</sup> Thạc sĩ, Khoa Kỹ thuật công trình - Trường Đại học Lạc Hồng, Email: <u>ttk1204@gmail.com</u>, Tel: 0905 243 248

<sup>2</sup> Thạc sĩ, Chuyên gia quản lý dự án , Email: vietmaixuan@gmail.com, Tel: 0907 090 783

<sup>3</sup> Thạc sĩ, Bộ môn thi công - Khoa xây dựng DD&CN - Trường Đại học Kiến Trúc Tp. Hồ Chí Minh, Email: <u>truongdinhnhat@hcmuarc.edu.vn</u>, Tel: 0973 320 261

**Tóm tắt:** Ms Project là phần mềm được sử dụng rộng rãi trong lập tiến độ và quản lý xây dựng ở Việt Nam hiện nay. Phiên bản Ms Project 2007 mang lại cho người sử dụng nhiều tính năng ưu việt và gần gũi. Tuy nhiên có những vấn đề Ms Project 2007 cung cấp chưa phù hợp với cách làm và hiểu của người làm quản lý dự án xây dựng ở Việt Nam. Người sử dụng cần hiểu đúng để công việc quản lý của mình được chính xác mang lại hiệu quả cao trong quá trình quản lý dự án xây dựng.

## 1. Giữ liệu bài toán thực hành trong Ms Project 2007

| 1. Công tác gia công lắp dựng coffa: 5 ngày |            |          | 2. Công tác sản xuất lắp dựng cốt thép móng: 4 ngày |     |            |          |              |
|---------------------------------------------|------------|----------|-----------------------------------------------------|-----|------------|----------|--------------|
| STT                                         | Tài nguyên | Số lượng | Đơn giá                                             | STT | Tài nguyên | Số lượng | Đơn giá      |
| 1                                           | Nhân công  | 4 NC     | 20.000 đ/giờ                                        | 1   | Nhân công  | 8 NC     | 20.000 đ/giờ |
| 2                                           | Gỗ ván     | 0.5 m3   | 2.000.000 đ/m3                                      | 2   | Thép       | 800 Kg   | 21.000 đ/Kg  |
| 3                                           | Gỗ đà nẹp  | 0.3 m3   | 1.500.000 đ/m3                                      | 3   | Kẽm buộc   | 15 Kg    | 17.000 đ/Kg  |
| 4                                           | Gỗ chống   | 0.1 m3   | 1.000.000 đ/m3                                      | 4   | Que hàn    | 4 Kg     | 15.000 đ/Kg  |
| 5                                           | Ðinh       | 0.1 Kg   | 30.000 đ/Kg                                         |     |            |          |              |

Thực hiện lập tiến độ một phần dự án gồm các công việc sau:

|     | 3. Công tác đổ bê tông làm móng: 6 ngày |          |              |  |  |
|-----|-----------------------------------------|----------|--------------|--|--|
| STT | Tài nguyên                              | Số lượng | Đơn giá      |  |  |
| 1   | Nhân công                               | 20 NC    | 20.000 đ/giờ |  |  |
| 2   | Xi măng                                 | 4.000 Kg | 1.500 đ/Kg   |  |  |
| 3   | Cát                                     | 5 m3     | 160.000 đ/m3 |  |  |
| 4   | Đá                                      | 9 m3     | 170.000 đ/m3 |  |  |
| 5   | Nước                                    | 2000 lít | 9 đ/lít      |  |  |

- NC: Nhân công
- Các công tác thực hiện theo trình tự 1 2 3
- Các thông số về thông tin dự án, lịch làm việc, ngày bắt đầu bạn đọc tự mặc định.
- Bạn đọc nhập dữ liệu vào Ms Project 2007 với các thông tin bên trên
- Đinh: Đinh các loại

|                                                                                               | 0  | Task Name                       | Duration | Start        |
|-----------------------------------------------------------------------------------------------|----|---------------------------------|----------|--------------|
| 1                                                                                             |    | Gia công lắp dựng coffa         | 5 days   | Mon 03/10/11 |
| 2                                                                                             |    | Sản xuất lắp dựng cốt thép móng | 4 days   | Mon 10/10/11 |
| 3                                                                                             |    | Đỗ bê tông móng                 | 6 days   | Fri 14/10/11 |
| <                                                                                             |    |                                 |          |              |
| Name: Sản xuất lắp dựng cốt thép móng Duration:<br>Start: Mon 10/10/11 V Finish: Thu 13/10/11 |    |                                 |          |              |
| ID                                                                                            | R  | esource Name                    | Units    | Work         |
| 1                                                                                             | N  | nân công                        | 8 256h   |              |
| 6                                                                                             | TH | nép                             | 800 Kg   | 800 Kg       |
| 7                                                                                             | Kê | ěm buộc                         | 15 Kg    | 15 Kg        |
| 8                                                                                             | Q  | ue hàn                          | 4 Kg     | 4 Kg         |

👩 Task Name Duration Start 1 Gia công lắp dựng coffa 5 days Mon 03/10/11 2 Sản xuất lắp dựng cốt thép móng 4 days Mon 10/10/11 3 Đỗ bê tông móng 6 days Fri14/10/11 < 111 Gia công lắp dựng coffa Duration: Name: Mon 03/10/11 Fri 07/10/11 ¥ Finish: St<u>a</u>rt: ID Units Resource Name Work Nhân công 160h 1 Gỗ ván 2 0.5 m3 0.5 m3 Gỗ đà nẹp 0.3 m3 3 0.3 m3 4 Gỗ chống 0.1 m3 0.1 m3 5 Đinh các loại 0.1 Kg 0.1 Kg

Hình 1.1 Tài nguyên của công tác GCLD coffa

Hình 1.2 Tài nguyên của công tác SXLD cốt thép móng

|   |                                 | 0                                        | Task Name                       | Duration | Start        |  |  |
|---|---------------------------------|------------------------------------------|---------------------------------|----------|--------------|--|--|
|   | 1                               |                                          | Gia công lắp dựng coffa         | 5 days   | Mon 03/10/11 |  |  |
|   | 2                               |                                          | Sản xuất lắp dựng cốt thép móng | 4 days   | Mon 10/10/11 |  |  |
|   | 3                               |                                          | Đỗ bê tông móng                 | 6 days   | Fri 14/10/11 |  |  |
| ŀ | <   ]                           |                                          | •                               |          |              |  |  |
|   | Name: Đổ bê tông móng Duration: |                                          |                                 |          |              |  |  |
|   | St <u>a</u> rt:                 | art: Fri 14/10/11 💉 Finish: Fri 21/10/11 |                                 |          |              |  |  |
|   | ID                              | R                                        | esource Name                    | Units    | Work         |  |  |
|   | 1                               | N                                        | hân công                        | 20       | 960h         |  |  |
|   | 9                               | Xi                                       | Xi mǎng 4,000 Kg 4,000 K        |          |              |  |  |
|   | 10                              | C                                        | Cát 5 m3 5 m3                   |          |              |  |  |
|   | 11                              | Ð                                        | Ðá 9 m3 9 m3                    |          |              |  |  |
|   | 12                              | N                                        | ước                             | 2,000 Lî | t 2,000 Lít  |  |  |

|    | 0 | Resource Name | Туре     | Material Label | Std. Rate          |
|----|---|---------------|----------|----------------|--------------------|
| 1  |   | Nhân công     | Work     |                | 20,000.00 ⊈/hr     |
| 2  |   | Gỗ ván        | Material | m3             | 2,000,000.00 ₫     |
| 3  |   | Gỗ đà nẹp     | Material | m3             | 1,500,000.00 ₫     |
| 4  |   | Gỗ chống      | Material | m3             | 1,000,000.00 ₫     |
| 5  |   | Đinh các loại | Material | Kg             | 30,000.00 ₫        |
| 6  |   | Thép          | Material | Kg             | 21,000.00 ₫        |
| 7  |   | Kếm buộc      | Material | Kg             | 17,000.00 ₫        |
| 8  |   | Que hàn       | Material | Kg             | 15,000.00 <b>₫</b> |
| 9  |   | Xi măng       | Material | Kg             | 1,500.00 ₫         |
| 10 |   | Cát           | Material | m3             | 160,000.00 ₫       |
| 11 |   | Ðá            | Material | m3             | 170,000.00 ₫       |
| 12 |   | Nước          | Material | Lít            | 9.00 <b>ĕ</b>      |
|    |   |               |          |                |                    |

Hình 1.3 Tài nguyên của công tác Bê tông móng

Hình 1.4 Danh sách tài nguyên của dự án

## 2. Làm tăng ca và hiểu đúng chi phí được Ms Projectc 2007 tính toán

Khảo sát việc nhập giờ tăng ca trong Ms Project liên quan đến **Task Type** (thuộc tính của công tác, bạn đọc thiết lập thêm cột Type và chọn lựa như hình 2.1). Trong khung nhìn **Resources Usage**, bạn đọc nhấp chuột chọn **View/Table/Work** rồi thiết lập thêm cột **Overtime Work** và nhập thời gian tăng ca cho từng công tác (hình 2.2, số giờ tăng ca cho mỗi công tác được tính bên dưới).

| Task Name                       | Туре           | Duration | Resource Name              | Overtime<br>Work | Work      |
|---------------------------------|----------------|----------|----------------------------|------------------|-----------|
|                                 |                |          | 🖃 Nhân công                | 172 hrs          | 1,376 hrs |
| Gia công lắp dựng coffa         | Fixed Units    | 5 days   | Gia công lắp dựng coffa    | 20 hrs           | 160 hrs   |
| Sản xuất lắp dựng cốt thép móng | Fixed Duration | 4 days   | Sản xuất lắp dựng cốt thép | 32 hrs           | 256 hrs   |
| Đỗ bê tông móng                 | Fixed Work     | 6 days   | Đỗ bê tông móng            | 120 hrs          | 960 hrs   |

Hình 2.1 Task Type của từng công tác

Hình 2.2 Thời gian làm việc trong và ngoài giờ

Do yêu cầu công việc mỗi công tác công nhân sẽ làm thêm 1 giờ mỗi ngày, số giờ tăng ca được tính toán:

| STT | Tên công tác               | Tài nguyên | Số giờ tăng ca  |
|-----|----------------------------|------------|-----------------|
| 1   | Gia công lắp dựng coffa    | 4 NC       | 5 * 4 * 1= 20   |
| 2   | Sản xuất lắp dựng cốt thép | 8 NC       | 4 * 8 * 1= 32   |
| 3   | Đổ bê tông làm móng        | 20 NC      | 6 * 20 * 1= 120 |

Chi phí cho một giờ tăng ca là: 30.000 vnđ. Sau khi nhập thời gian tăng ca, thời gian thực hiện của công tác đã có sự thay đổi và chi phí nhân công được Ms Project 2007 tính toán như sau:

| Task Name                       | Туре           | Duration  | Resource Name                   | Cost            |
|---------------------------------|----------------|-----------|---------------------------------|-----------------|
|                                 |                |           | 🖃 Nhân công                     | 29,240,000.00 ₫ |
| Gia công lắp dựng coffa         | Fixed Units    | 4.38 days | Gia công lắp dựng coffa         | 3,400,000.00 ₫  |
| Sản xuất lắp dựng cốt thép móng | Fixed Duration | 3.5 days  | Sản xuất lắp dựng cốt thép móng | 5,440,000.00 ₫  |
| Đỗ bê tông móng                 | Fixed Work     | 5.25 days | Đỗ bê tông móng                 | 20,400,000.00 ₫ |

Hình 2.3 Thời gian công tác thay đổi sau khi tăng ca

Hình 2.4 Chi phí từng công tác

Giải thích việc tính toán chi phí nhân công của Ms Project 2007 (chi phí tính toán của công tác liên quan đến số giờ công và đơn giá chuẩn trong giờ, ngoài giờ)

| STT | Tên công tác            | Số giờ công     | Chi phí (đ)                                      |
|-----|-------------------------|-----------------|--------------------------------------------------|
| 1   | Gia công lắp dựng coffa | 160 (5 * 4 * 8) | 160 * 20.000 + 20 * (30.000 - 20.000)= 3.400.000 |

| 2 | Sản xuất lắp dựng cốt thép | 256 (4 * 8 * 8) | 256 * 20.000 + 32 * (30.000 - 20.000) = 5.440.000   |
|---|----------------------------|-----------------|-----------------------------------------------------|
| 3 | Đổ bê tông làm móng        | 960 (6 * 20* 8) | 960 * 20.000 + 120 * (30.000 - 20.000) = 20.400.000 |

Hoặc có thể hiểu như sau:

| STT | Tên công tác               | Số giờ công     | Chi phí (đ)                              |
|-----|----------------------------|-----------------|------------------------------------------|
| 1   | Gia công lắp dựng coffa    | 160 (5 * 4 * 8) | 140 * 20.000 + 20 * 30.000 = 3.400.000   |
| 2   | Sản xuất lắp dựng cốt thép | 256 (4 * 8 * 8) | 224 * 20.000 + 32 * 30.000 = 5.440.000   |
| 3   | Đổ bê tông làm móng        | 960 (6 * 20* 8) | 840 * 20.000 + 120 * 30.000 = 20.400.000 |

Như vậy Ms Project 2007 đã xem số công tăng ca vẫn nằm trong tổng số công mặc định ban đầu, bạn đọc cần hiểu cách tính toán này để việc quản lý chi phí dự án được đảm bảo tính chính xác.

# 3. Cập nhật thời gian thực hiện (Current), cập nhật thời gian công tác (Actual) và hiểu rõ thông tin dự án (Project Information) mà Ms project 2007 cung cấp

Quay trở lại bài toán ban đầu ở mục 1, bạn đọc lưu thông tin dưới dạng dự án cơ sở (trên thanh Menu nhấp chọn **Tools/Tracking/Set Baseline**).

Bạn đọc nhập thời điểm bắt đầu cho từng công tác (tùy thuộc vào thực tế thi công) và cập nhật tiến độ của từng công tác. Biết công tác gia công lắp dựng coffa hoàn thành trước thời hạn 1 ngày, công tác sản xuất lắp dựng cốt thép đã hoàn thiện đúng thời hạn. Công tác bê tông móng chưa bắt đầu.

| Update Tasks                                                                    | Update Tasks                                            |
|---------------------------------------------------------------------------------|---------------------------------------------------------|
| Name: Gia công lắp dựng coffa Duration: 4d                                      | Name: Sản xuất lắp dựng cốt thép móng Duration: 4d      |
| % <u>C</u> omplete: 100% 🗘 <u>A</u> ctual dur: 4d 🗢 <u>R</u> emaining dur: 0d 🗢 | % Complete: 100% C Actual dur: 4d C Remaining dur: 0d C |
| Actual                                                                          | Actual                                                  |
| Start: Mon 03/10/11 Start: Mon 03/10/11                                         | Start: Fri 07/10/11 Start: Fri 07/10/11                 |
| Einish: Thu 06/10/11 V Finish: Thu 06/10/11                                     | Einish: Wed 12/10/11  Finish: Wed 12/10/11              |
| Help Notes OK Cancel                                                            | Help Notes OK Cancel                                    |

Hình 3.1 Cập nhật công tác GCLD coffa

Hình 3.2 Cập nhật công tác SXLD cốt thép móng

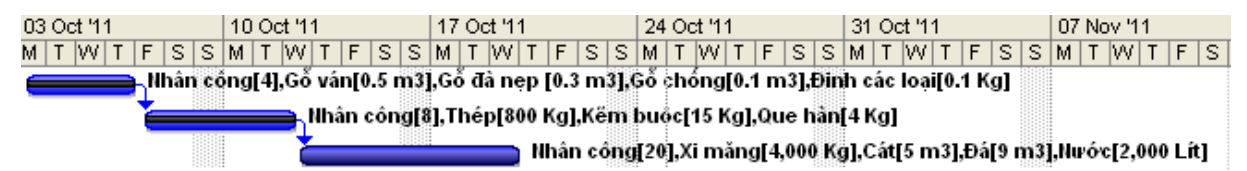

Hình 3.3 Tiến độ dự án đã cập nhật công tác GCLD coffa, SXLD cốt thép móng

Sau khi cập nhật công tác bảng thống kê dự án như sau:

| Project Statistics for 'TCXD 3- chuan.mpp'   |          |              |        |                              |  |  |  |
|----------------------------------------------|----------|--------------|--------|------------------------------|--|--|--|
|                                              | Start    |              |        | Finish                       |  |  |  |
| Current                                      |          | Mon 03/10/11 |        | Wed 19/10/11                 |  |  |  |
| Baseline                                     |          | Mon 03/10/11 |        | Thu 20/10/11                 |  |  |  |
| Actual                                       |          | Mon 03/10/11 |        | NA                           |  |  |  |
| Variance                                     |          | DO           |        | -1d                          |  |  |  |
|                                              | Duration | Wo           | rk     | Cost                         |  |  |  |
| Current                                      | 14d      |              | 1,344h | 53,896,000.00 ₫              |  |  |  |
| Baseline                                     | 15d      |              | 1,376h | 54,536,000.00 ₫              |  |  |  |
| Actual                                       | 8d       |              | 384h   | 26,348,000.00 đ              |  |  |  |
| Remaining                                    | 6d       |              | 960h   | 27,5 <del>4</del> 8,000.00 ₫ |  |  |  |
| Percent complete:<br>Duration: 57% Work: 29% |          |              |        |                              |  |  |  |

Hình 3.4 Thống kê thông tin của dự án

Sheduled/Curent: Những công việc chưa bắt đầu và những công việc đang tiến triển, thay đổi theo những sự tiến triển. Actual: Những công việc đang tiến triển hoặc đã hoàn thành, không thay đổi công việc được theo dõi trừ khi chúng bị sửa. Baseline: Những ngày kế hoạch gốc, được dùng để so sánh kế hoạch gốc với ngày thực sự và ngày theo lịch trình. Những ngày này không thay đổi.

| Tên       | Thời gian        | Công             | Chi phí                   |
|-----------|------------------|------------------|---------------------------|
| Current   | Thực             | Thực             | Thực                      |
| Baseline  | Theo kế hoạch    | Theo kế hoạch    | Theo kế hoạch             |
| Actual    | Đã được cập nhật | Đã được cập nhật | Đã được cập nhật          |
| Remaining | Còn lại          | Còn lại          | = Thực - Đã được cập nhật |

- Thời gian thực dự án là 14 ngày, thời gian theo kế hoạch là 15 ngày (thời gian được tính trước khi cập nhật thời gian của công tác gia công lắp dựng coffa giảm 1 ngày), thời gian được cập nhật là 8 ngày (đã hoàn thành), thời gian còn lại phải thực hiện của dự án là 6 ngày (chính là thời gian của công tác bê tông móng chưa hoàn thành).
- Số công thực dự án là 1.344 giờ công, số công theo kế hoạch là 1.376 giờ công, công được cập nhật là 384 giờ công, công còn lại phải thực hiện của dự án là 960 giờ công. Số công được cập nhật chính là tổng số công của công tác coffa và công tác cốt thép đã hoàn thành bằng: 128 + 256 = 384 giờ công.
- Chi phí thực dự án là 53.896.000 đ, chi phí theo kế hoạch là 54.536.000 đ (có sự giảm chi phí thực so với kế hoạch là do thời gian công tác gia công lắp dựng coffa giảm được 1 ngày, chi phi giảm được là do số công giảm được 32 công: 32 \* 20.000= 640.000 đ), chi phí được cập nhật là 26.348.000 đ, chi phí còn lại phải thực hiện của dự án là 27.548.000 vnđ (= 53.896.000 đ 26.348.000 đ).
- Mục Percent complete (được làm tròn đến không chữ số sau dấu phẩy sau khi chuyển qua dạng phần trăm): Thể hiện % thời gian công việc đã thực hiện được so với toàn bộ dự án, % Duration = 8/14 x 100% = 57% và thể hiện % khối lượng công việc đã thực hiện được so với toàn bộ dự án, % Work = 384/1.344 x 100% = 29%.

## 4. Thực hiện báo cáo (Report) trong Ms Project 2007

Điểm mới nổi bật trong Ms Project 2007 là tính năng cho phép người sử dụng thể hiện báo cáo dưới dạng biểu đồ, đồ thị. Tuy nhiên người đọc cần nắm rõ phần tính toán của Ms Project để công việc quản lý được hiệu quả.

Tiếp tục sử dụng dữ liệu ở mục 3. Để Ms Project 2007 thực hiện các

| <u>R</u> eport |             | ⊆ollaborate | Windov |  |
|----------------|-------------|-------------|--------|--|
| ib             | ⊻isu        | ual Reports | 2      |  |
|                | Сор         | y Picture   | ~~     |  |
|                | <u>R</u> ep | oorts       |        |  |

bảng báo cáo, người sử dụng nhấp chọn **Report/Visual Reports** 

Chọn Ms project báo cáo **Baseline Work Report**, nhấp chọn View. Trong Excel người sử dụng nhấp chọn **Sheet Assignmen Usage** để xem thống kê về các loại số công trong dự án:

| Tasks       | Tasks 01                        | Baseline Work | Work | Actual Work |
|-------------|---------------------------------|---------------|------|-------------|
| DA XD TB    | DA XD Tram Bom                  | 0             | 0    | 0           |
|             | Gia công lắp dựng coffa         | 161           | 129  | 129         |
|             | Sản xuất lắp dựng cốt thép móng | 1075          | 1075 | 1075        |
|             | Đổ bê tông làm móng             | 6974          | 6974 | 0           |
| DA XD TB -  | Total                           | 8210          | 8178 | 1204        |
| Grand Total |                                 | 8210          | 8178 | 1204        |

Bảng 4.1 Thống kê số công do Ms Project 2007 cung cấp

Đối với trường hợp này Ms Project 2007 đã liệt kê một số công quá lớn so với thống kê **Project Information** ở bên trên và hiểu khác thuộc tính của từng tài nguyên khai báo trong Resource Sheet (Ms Project 2007 đã tổng hợp luôn cả vật tư có thuộc tính Material vào bảng này). Lý giải kết quả bảng trên như sau:

| STT   | Tài nguyên | Туре     | Số lượng | Baseline Work   | Work | Actual Work     |
|-------|------------|----------|----------|-----------------|------|-----------------|
| 1     | Nhân công  | Work     | 4 NC     | 160 (5 * 4 * 8) | 128  | 128 (4 * 4 * 8) |
| 2     | Gỗ ván     | Material | 0.5 m3   | 0.5             | 0.5  | 0.5             |
| 3     | Gỗ đà nẹp  | Material | 0.3 m3   | 0.3             | 0.3  | 0.3             |
| 4     | Gỗ chống   | Material | 0.1 m3   | 0.1             | 0.1  | 0.1             |
| 5     | Ðinh       | Material | 0.1 Kg   | 0.1             | 0.1  | 0.1             |
| Tổng: |            |          |          | 261             | 129  | 129             |

Bảng 4.2 Số công của công tác gia công lắp dựng coffa

|       |            | 0        | 0        | 1 0             |      |                 |
|-------|------------|----------|----------|-----------------|------|-----------------|
| STT   | Tài nguyên | Туре     | Số lượng | Baseline Work   | Work | Actual Work     |
| 1     | Nhân công  | Work     | 8 NC     | 256 (4 * 8 * 8) | 256  | 256 (4 * 8 * 8) |
| 2     | Gỗ ván     | Material | 800 Kg   | 800             | 800  | 800             |
| 3     | Gỗ đà nẹp  | Material | 15 Kg    | 15              | 15   | 15              |
| 4     | Gỗ chống   | Material | 4 Kg     | 4               | 4    | 4               |
| Tổng: |            |          |          | 1075            | 1075 | 1075            |

Bảng 4.3 Số công của công tác sản xuất lắp dựng cốt thép móng

Bảng 4.4 Số công của công tác đổ bê tông làm móng

| STT   | Tài nguyên | Туре     | Số lượng | Baseline Work   | Work  | Actual Work |
|-------|------------|----------|----------|-----------------|-------|-------------|
| 1     | Nhân công  | Work     | 20 NC    | 960 (6 * 20* 8) | 960   | 0           |
| 2     | Xi măng    | Material | 4.000 Kg | 4.000           | 4.000 | 0           |
| 3     | Cát        | Material | 5 m3     | 5               | 5     | 0           |
| 4     | Đá         | Material | 9 m3     | 9               | 9     | 0           |
| 5     | Nước       | Material | 2000 lít | 2000            | 2000  | 0           |
| Tổng: |            |          |          | 6974            | 6974  | 0           |

Như vậy Ms Project trong quá trình thực hiện báo cáo về công của dự án đã cộng luôn phần vật liệu vào. Điều này làm cho kết quả xuất ra của Ms Project 2007 không đáp ứng đúng nhu cầu sử dụng của người làm công tác quản lý dự án xây dựng ở Việt Nam, đồng thời dẫn đến biểu đồ về công của dự án đi kèm cũng không phù hợp (biểu đồ được vẽ dựa trên số liệu ở sheet **Sheet Assignmen Usage** đi kèm).

Bảng 4.5 Thống kê số công được hiểu đúng theo thuộc tính của tài nguyên (Type)

| Tasks       | Tasks 01                        | Baseline Work | Work  | Actual Work |
|-------------|---------------------------------|---------------|-------|-------------|
| DA XD TB    | DA XD Tram Bom                  | 0             | 0     | 0           |
|             | Gia công lắp dựng coffa         | 160           | 128   | 128         |
|             | Sản xuất lắp dựng cốt thép móng | 256           | 256   | 256         |
|             | Đổ bê tông làm móng             | 960           | 960   | 0           |
| DA XD TB -  | Total                           | 1.376         | 1.344 | 384         |
| Grand Total |                                 | 1.376         | 1.344 | 384         |

Tương tự khi sử dụng các báo cáo **Budget Work Report**, **Resource Work Availiblity Report**, **Resoure Work Summary Report**, người đọc cần kiểm tra lại dữ liệu xuất ra vì Ms Project 2007 cũng có thể có sự nhầm lẫn tương tự.

## 5. Kết luận

Ms Project 2007 có nhiều ưu điểm xong cũng có những nội dung Ms project xuất ra còn chưa phù hợp với tính hình sử dụng trong quản lý dự án xây dựng ở Việt Nam. Thông qua bài báo, nhóm tác giả mong muốn chia sẽ những hiểu biết nhất định của mình về Ms Project 2007 cho các cá nhân có nhu cầu sử dụng Ms Project trong lập tiến độ và quản lý dự án xây dựng, nhằm mang lại hiệu của việc sử dụng phần mềm Ms project trong công việc mà mình quản lý.

## TÀI LIỆU THAM KHẢO

[1] Trần Trung Kiên. Ứng dụng Ms Project 2007 trong lập tiến độ và quản lý dự án xây dựng, 2011.

[2] Trần Hành (chủ biên), Nguyễn Khánh Hùng, Nguyễn Duy Phích. Ứng dụng MS Project 2003 trong quản lý dự án xây dựng, NXB Đại Học Quốc Gia, 2008.

[3] Đỗ Thị Xuân Lan. Quản lý dự án xây dựng, NXB Đại học Quốc Gia Tp.HCM, 2010.

[4] Lương Đức Long. Quản lý dự án xây dựng và thẩm định dự án xây dựng, Đại học Bách Khoa TP.HCM, 2010.

[5] Trịnh Tuấn. Lập kế hoạch và quản lý dự án bằng Microsoft Project 2002, NXB Thống kê, 2006.

[6] Lưu Trường Văn, Lê Hoài Long. Ưng dụng MS Project 2003 trong quản lý dự án xây dựng, NXB Lao Động
 Xã Hội, 2006.

[7] Phần Help của Ms Project 2007

[8] Micheal W. Newell, PMP, ENP. Project Management Professional, Amacom, 2002

## SOME NOTES WHEN USING MS PROJECT 2007

#### IN THE ESTABLISHMENT SCHEDULING AND MANAGEMENT OF CONSTRUCTION PROJECT

**Abstract:** Today, Ms Project software is widely used in scheduling and construction management in Viet Nam. Ms Project 2007 version gives users many advantages Vietnamese and close. But there are proplems, Ms Project 2007 offers do not suit the way people work and understand the management of construction projects in Viet Nam. Users need to understand the correct management of their work accurately delivers high efficiency in the process of the construction project management.

Key words: Scheduling, Construction, Project management, Type: Work, Material.